UNIVERSIDAD AUTÓNOMA DE SINALOA

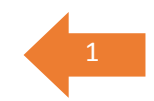

## PAGO EN EL BANCO SANTANDER DE LAS "HOJAS DE PAGO" DE LA UAS

Mario S. Ramos V. 05/06/2020

Guía para la realización de los pagos de la UAS en el banco Santander

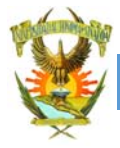

Buscando la protección de nuestros alumnos y sociedad en general, ante la pandemia de COVID que nos azota, hemos acordado con Banco Santander una alternativa más de pagos referenciados de tal forma que se evite, en lo posible, acudir físicamente a los bancos.

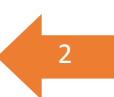

Les recordamos que con esta, serían cuatro alternativa para cubrir su pago en Banco

#### Santander:

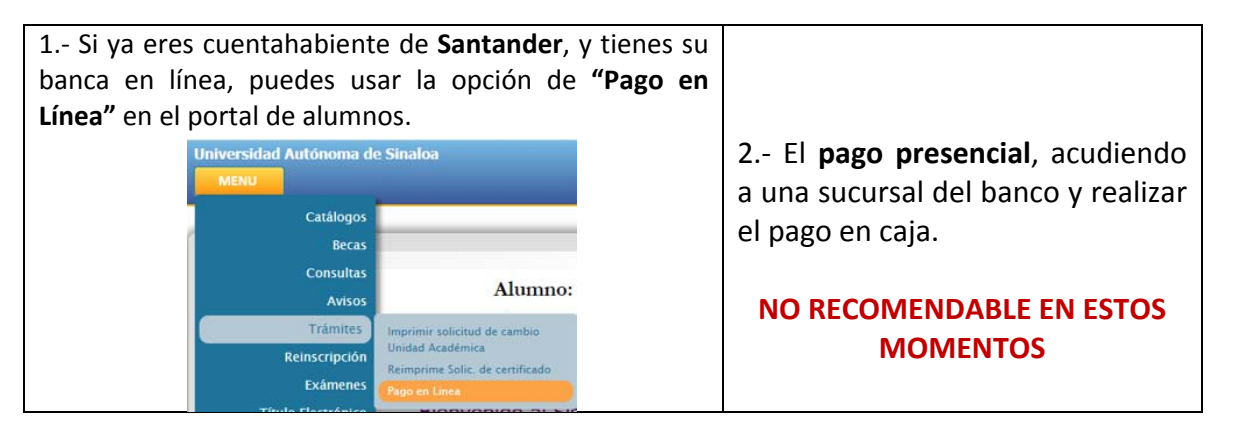

3.- Pago por trasferencia bancaria (**SPEI referenciado**).- Esta nueva alternativa, permitirá que desde cualquier dispositivo de donde se pueda acceder al sistema bancario (PC, Tablet, Celular, Cajero, etc.) y utilizando su tarjeta de crédito o débito efectúe un SPEI de banco a banco. (para mayor información <u>https://www.banxico.org.mx/servicios/sistema-pagos-electronicos-in.html</u>)

Obtén tu hoja de pago en el portal de alumnos o tal vez te la envíen desde tu escuela los encargados de control escolar.

A continuación, damos una guía para que el alumno o familiar que cuente con un servicio de banca en línea de cualquier banco, pueda realizar un pago.

#### Ejemplo: Desde una cuenta Banorte.

Este ejemplo lo realizamos desde un teléfono celular que tiene instalada la App de Banorte.

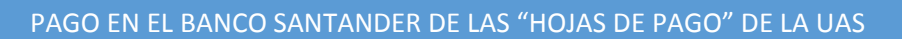

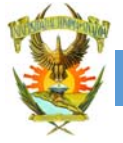

| a). Ingresamos en la aplicación y se nos solicita |                                                                     |
|---------------------------------------------------|---------------------------------------------------------------------|
| nuestra identificación para el acceso:            |                                                                     |
|                                                   | Bienvenido a                                                        |
|                                                   | Banorte Mövil                                                       |
|                                                   | #JuntosNoUnidosS                                                    |
|                                                   | M***** S***** R***** V****                                          |
|                                                   | Captura tu contraseña                                               |
|                                                   | Olvidé mi contraseña                                                |
|                                                   |                                                                     |
|                                                   |                                                                     |
|                                                   |                                                                     |
|                                                   | Retro de Tolen Ceuler Terlela<br>Efectivo Digital CoDI <sup>1</sup> |
|                                                   | 😵 Centro de ayuda                                                   |
|                                                   | <b>S</b> BANDRTE                                                    |
|                                                   |                                                                     |
| h) Develope auto) augusta(a) u al calda Dahaia    |                                                                     |
| b). Despliega su(s) cuenta(s) y el saldo. Debajo  |                                                                     |
| de cada cuenta proporciona una opcion             | C Detalle de operación                                              |
| <i>Trasferencias rapidas</i> , seleccionala y te  |                                                                     |
| aparecera la siguiente pantalla con un            | Desde:                                                              |
| formulario que deberá llenarse                    | Suma Nómina ***2174                                                 |
| cuidadosamente.                                   |                                                                     |
|                                                   | Para:                                                               |
| Seleccione Otro banco nacional                    | Banorte                                                             |
|                                                   | Otro banco nacional                                                 |
|                                                   |                                                                     |
| Seleccione Santander                              | Nombre del banco:                                                   |
|                                                   | Santander                                                           |
|                                                   |                                                                     |
| La CLABE de la cuenta Santander de la UAS es      | Núm. de CLABE, tarjeta o núm. de celular.                           |
| 014730655025560582                                | 014730655025560582                                                  |
|                                                   | Destinatoria:                                                       |
|                                                   |                                                                     |
|                                                   | UAS                                                                 |
| Importo total da la baia da sasa                  | Cantidad:                                                           |
| Importe total de la noja de pago                  | \$ 5.00 MN                                                          |
|                                                   | \$                                                                  |
|                                                   | Cuentas Pagos y transferencias Menú                                 |
|                                                   | $\triangleleft$ O $\Box$                                            |
|                                                   |                                                                     |
|                                                   |                                                                     |

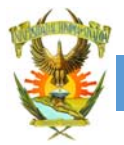

| Cont. Del formulario                                                                                  | 🗳 🕹 🖌 🖌 🖌 🖌 🖌 🖌 🖌 🖌                                                                                                    |
|----------------------------------------------------------------------------------------------------|----------------------------------------------------------------------------------------------------|
|                                                                                                    | C Detalle de operación                                                                                                    |
|                                                                                                    | Destinatario:                                                                                                    |
|                                                                                                    | UAS                                                                                                    |
|                                                                                                    | Cantidad                                                                                                    |
|                                                                                                    | \$ 5.00 MN                                                                                                    |
|                                                                                                    |                                                                                                    |
| Número de referencia                                                                                  | Referencia:                                                                                                    |
|                                                                                                    |                                                                                                    |
| Cadena del banco Santander impreso en tu                                                              | Concepto de Transferencia:                                                                                                    |
| hoja de pago en el convenio 2329.                                                                     | 60600612300090503062042765233                                                                                                    |
| Son 29 caracteres, escríbala cuidadosamente.                                                          | Correo electrónico: (opcional)                                                                                                    |
|                                                                                                    | mario@uas.edu.mx                                                                                                    |
| Para corroborar el pago, opcionalmente                                                                | Mensaie:                                                                                                    |
| nuede proporcionar un correo electrónico y un                                                         | pago de certificado UAS                                                                                                    |
| mensaie                                                                                               |                                                                                                    |
| include.                                                                                              | CONTINUAR                                                                                                    |
|                                                                                                    |                                                                                                    |
|                                                                                                    |                                                                                                    |
|                                                                                                    |                                                                                                    |
|                                                                                                    | \$                                                                                                    |
| 1                                                                                                    | Cuentas Pagos y transferencias Menú                                                                                                    |
|                                                                                                    |                                                                                                    |
|                                                                                                    | $\triangleleft$ $\bigcirc$ $\Box$                                                                                                    |
| c) Verifique los datos proporcionados y                                                               |                                                                                                    |
| c) Verifique los datos proporcionados y confirme la operación o regrese a la pantalla                 | <ul> <li>✓ O     <li>★ ♥ 48 ↓ ■ 16:16     <li>✓ Confirmar operación     </li> </li></li></ul>                                                                                                    |
| c) Verifique los datos proporcionados y<br>confirme la operación o regrese a la pantalla<br>anterior. | Confirmar operación                                                                                                    |
| c) Verifique los datos proporcionados y<br>confirme la operación o regrese a la pantalla<br>anterior. | Confirmar operación Autorizo la siguiente operación                                                                                                    |
| c) Verifique los datos proporcionados y<br>confirme la operación o regrese a la pantalla<br>anterior. | Cuenta destino:                                                                                                    |
| c) Verifique los datos proporcionados y<br>confirme la operación o regrese a la pantalla<br>anterior. | <ul> <li>Autorizo la siguiente operación</li> <li>Cuenta destino: 014730655025560582</li> <li>Banco destino: Santander</li> </ul>                                                                                                    |
| c) Verifique los datos proporcionados y<br>confirme la operación o regrese a la pantalla<br>anterior. | <ul> <li>✓ O</li> <li>✓ <sup>4</sup><sup>G</sup> ✓ <sup>4</sup><sup>G</sup> ✓ <sup>1</sup> 16:16</li> <li>✓ Confirmar operación</li> <li>✓ Autorizo la siguiente operación</li> <li>Cuenta destino: 014730655025560582</li> <li>Banco destino: Santander</li> <li>Cuenta origen: Suma Nómina +++2174</li> </ul>                                                                                                    |
| c) Verifique los datos proporcionados y<br>confirme la operación o regrese a la pantalla<br>anterior. | <ul> <li>Confirmar operación</li> <li>Confirmar operación</li> <li>Autorizo la siguiente operación</li> <li>Cuenta destino: 014730655025560582</li> <li>Banco destino: Santander</li> <li>Cuenta origen: Suma Nómina ***2174</li> <li>Ordenante: WARIO SAMUEL RAMOS</li> </ul>                                                                                                    |
| c) Verifique los datos proporcionados y<br>confirme la operación o regrese a la pantalla<br>anterior. | <ul> <li>Confirmar operación</li> <li>Confirmar operación</li> <li>Autorizo la siguiente operación</li> <li>Cuenta destino: 014730655025560582</li> <li>Banco destino: Santander</li> <li>Cuenta origen: Suma Nómina +++2174</li> <li>Ordenante: MARIO SAMUEL RAMOS</li> <li>VALENZUELA</li> <li>RFC del ordenante: RAVM550103MFA</li> </ul>                                                                                                    |
| c) Verifique los datos proporcionados y<br>confirme la operación o regrese a la pantalla<br>anterior. | <ul> <li>Altorizo la siguiente operación</li> <li>Cuenta destino: 014730655025560582</li> <li>Banco destino: Santander</li> <li>Cuenta origen: Suma Nómina **2174</li> <li>Ordenante: MARIO SAMUEL RAMOS<br/>VALENZUELA</li> <li>RFC del ordenante: RAVM550103MFA</li> </ul>                                                                                                    |
| c) Verifique los datos proporcionados y<br>confirme la operación o regrese a la pantalla<br>anterior. | <ul> <li>Confirmar operación</li> <li>Confirmar operación</li> <li>Confirmar operación</li> <li>Autorizo ta<br/>siguiente operación</li> <li>Cuenta destino: 014730655025560582</li> <li>Banco destino: Santander</li> <li>Cuenta origen: Suma Nómina ***2174</li> <li>Ordenante: MARIO SAMUEL RAMOS<br/>VALENZUELA</li> <li>RFC del ordenante: RAVM550103MFA</li> <li>Cantidad: \$5.00 MN</li> </ul>                                                                                                    |
| c) Verifique los datos proporcionados y<br>confirme la operación o regrese a la pantalla<br>anterior. | <ul> <li>Confirmar operación</li> <li>Confirmar operación</li> <li>Confirmar operación</li> <li>Autorizo la siguiente operación</li> <li>Cuenta destino: 014730655025560582</li> <li>Banco destino: Santander</li> <li>Cuenta origen: Suma Nómina +++2174</li> <li>Ordenante: MARIO SAMUEL RAMOS</li> <li>VALENZUELA</li> <li>RFC del ordenante: RAVM550103MFA</li> <li>Cantidad: \$5.00 MN</li> <li>Concepto de 60600612300090503062</li> <li>Transferencia: 042765233</li> </ul>                                                                                                    |
| c) Verifique los datos proporcionados y<br>confirme la operación o regrese a la pantalla<br>anterior. | ✓       ✓       ✓       ✓       ✓       16:16         ✓       Confirmar operación         Autorizo la siguiente operación         Cuenta destino:       Santander         Cuenta origen:       Santander         Cuenta origen:       Suma Nómina ++*2174         Ordenante:       MARIO SAMUEL RAMOS         VALENZUELA       RFC del ordenante:         RFC del ordenante:       S.5.00 MN         Cantidad:       \$5.00 MN         Concepto de       60600612300090503062         Transferencia:       042765233         Referencia:       001                                                                                                    |
| c) Verifique los datos proporcionados y<br>confirme la operación o regrese a la pantalla<br>anterior. | ✓       ✓       4°       ▲       16:16         ✓       Confirmar operación         Autorizo la siguiente operación         Autorizo la siguiente operación         Cuenta destino:       014730655025560582         Banco destino:       Santander         Cuenta origen:       Suma Nómina ++•2174         Ordenante:       MARIO SAMUEL RAMOS         VALENZUELA       RFC del ordenante:         RFC del ordenante:       RAVM550103MFA         Cantidad:       \$5.00 MN         Concepto de       60600612300090503062         Transferencia:       042765233         Referencia:       001         Fecha:       03-06-2020                                                                                                    |
| c) Verifique los datos proporcionados y<br>confirme la operación o regrese a la pantalla<br>anterior. | Cuenta destino: 014730655025560582<br>Banco destino: 014730655025560582<br>Banco destino: Santander<br>Cuenta origen: Suma Nómina +++2174<br>Creenante: MARIO SAMUEL RAMOS<br>VALENZUELA<br>RFC del ordenante: RAVM550103MFA<br>Cantidad: \$5.00 MN<br>Concepto de 60600612300090503062<br>Transferencia: 042765233<br>Referencia: 01<br>Fecha: 03-06-2020<br>Tipo de operación: Transferencia única                                                                                                    |
| c) Verifique los datos proporcionados y<br>confirme la operación o regrese a la pantalla<br>anterior. | <ul> <li>Confirmar operación</li> <li>Confirmar operación</li> <li>Autorizo la siguiente operación</li> <li>Cuenta destino: 014730655025560582</li> <li>Banco destino: Santander</li> <li>Cuenta origen: Suma Nómina ***2174</li> <li>Ordenante: MARIO SAMUEL RAMOS</li> <li>VALENZUELA</li> <li>RFC del ordenante: RAVM550103MFA</li> <li>Cantidad: \$5.00 MN</li> <li>Concepto de 60600612300090503062</li> <li>Transferencia: 042765233</li> <li>Referencia: 001</li> <li>Fecha: 03-06-2020</li> <li>Tipo de operación: Transferencia única</li> <li>Correo electrónico del destino: Transferencia única</li> <li>Correo electrónico del destino: mario@uas.edu.mx</li> </ul>                                                                                                    |
| c) Verifique los datos proporcionados y<br>confirme la operación o regrese a la pantalla<br>anterior. | <ul> <li>Confirmar operación</li> <li>Confirmar operación</li> <li>Confirmar operación</li> <li>Autorizo la siguiente operación</li> <li>Cuenta destino: 014730655025560582</li> <li>Banco destino: Santander</li> <li>Cuenta origen: Suma Nómina ***2174</li> <li>Ordenante: MARIO SAMUEL RAMOS</li> <li>Cuenta origen: RAVM550103MFA</li> <li>RFC del ordenante: RAVM550103MFA</li> <li>Cantidad: \$5.00 MN</li> <li>Concepto de 60600612300090503062</li> <li>Transferencia: 042765233</li> <li>Referencia: 03-06-2020</li> <li>Tipo de operación: Transferencia única</li> <li>Corree electrónico del mario@uas.edu.mx</li> <li>Nota: El comprobante electrónico de pago (CEP)</li> </ul>                                                                                                    |
| c) Verifique los datos proporcionados y<br>confirme la operación o regrese a la pantalla<br>anterior. | <ul> <li>Confirmar operación</li> <li>Confirmar operación</li> <li>Confirmar operación</li> <li>Autorizo la siguiente operación</li> <li>Cuenta destino: 014730655025560582</li> <li>Banco destino: Santander</li> <li>Cuenta origen: Suma Nómina ***2174</li> <li>Ordenante: MARIO SAMUEL RAMOS</li> <li>VALENZUELA</li> <li>RFC del ordenante: RAVM550103MFA</li> <li>Cantidad: \$5.00 MN</li> <li>Concepto de 60600612300090503062</li> <li>Transferencia: 042765233</li> <li>Referencia: 03-06-2020</li> <li>Tipo de operación: Transferencia única</li> <li>Correo electrónico del destinatario: mario@uas.edu.mx</li> <li>Nota: El comprobante electrónico de pago (CEP) estará disponible en 5 min para descargar en Banorte Movil: Menú/Consulta de operaciones y</li> </ul>                                                                                                    |
| c) Verifique los datos proporcionados y<br>confirme la operación o regrese a la pantalla<br>anterior. | ✓       ✓       ✓       ✓       ✓       16:16         ✓       Confirmar operación         AULORIZO IB       Siguiente operación         Cuenta destino:       Santander         Cuenta origen:       Santander         Cuenta origen:       Santander         Cuenta origen:       Suma Nómina ++•2174         Ordenante:       WARIO SAMUEL RAMOS         VALENZUELA       RFC del ordenante:         RFC del ordenante:       RAVM550103MFA         Concepto de       60600612300090503062         Transferencia:       042765233         Referencia:       03:06-2020         Tipo de operación:       Transferencia única         Correo electrónico del<br>destinatario:       mario@uas.edu.mx         Nota: El comprobante electrónico de pago (CEP)<br>estará disponible en 5 min para descargar en<br>Banorte Móvii: Menú/Consulta de operaciones y         Comprobante/Estatus       Santa descargar en santares/Estatus                                                                                                    |
| c) Verifique los datos proporcionados y<br>confirme la operación o regrese a la pantalla<br>anterior. | <ul> <li>Confirmer operación</li> <li>Confirmer operación</li> <li>Confirmer operación</li> <li>Cuenta destino:</li> <li>Barco destino:</li> <li>Cuenta destino:</li> <li>Santander</li> <li>Cuenta origen:</li> <li>Suma Nómina ***2174</li> <li>Cancedotario:</li> <li>MARIO SAMUEL RAMOS</li> <li>Credenante:</li> <li>RE del ordenante:</li> <li>RE del ordenante:</li> <li>MAVISSO103MFA</li> <li>Cantidad:</li> <li>Singerencia:</li> <li>Maxio Santander</li> <li>Cantidad:</li> <li>Singerencia:</li> <li>Maxio Santander</li> <li>Cantidad:</li> <li>Singerencia:</li> <li>Maxio Santander</li> <li>Cantidad:</li> <li>Singerencia:</li> <li>Maxio Santander</li> <li>Cantidad:</li> <li>Maxio Santander</li> <li>Maxio Santander</li> <li>Maxio San</li></ul>                                                                                                    |
| c) Verifique los datos proporcionados y<br>confirme la operación o regrese a la pantalla<br>anterior. | <text><text><section-header><section-header></section-header></section-header></text></text>                                                                                                    |
| c) Verifique los datos proporcionados y<br>confirme la operación o regrese a la pantalla<br>anterior. | <ul> <li>Confirmer operación</li> <li>Confirmer operación</li> <li>Autorizo la siguiente operación</li> <li>Cuenta destino: Ditri Sonosta de secura a resultaria de secura a resultaria de secura a resultaria de secura a resultaria de secura a resultaria de secura a resultaria de secura a resultaria de secura a resultaria de secura a resultaria de secura a resultaria de secura a resultaria de securar a resultaria de securar a resultaria de secu</li></ul> |

4

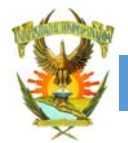

#### PAGO EN EL BANCO SANTANDER DE LAS "HOJAS DE PAGO" DE LA UAS

d).- Una vez confirmada la operación, te solicitará tu contraseña y token y si todo está correcto, nos mostrará esta pantalla indicando una operación exitosa. Finalizar la operación y habrás concluido tu operación de pago.

A pesar de señalarnos una operación exitosa, verifique sus movimientos, ya que si se cometiera un error, el importe del SPEI se regresará a su cuenta.

El pago se reflejará en nuestros sistemas hasta el siguiente día hábil después del pago.

| Μ 🖬          |                       | * 🕈 40                       | 3 🖌 🗎 1    | 16:18    |
|--------------|-----------------------|------------------------------|------------|----------|
|              | Operaci               | ión finalizada               |            | Compariz |
|              | iOperao<br>\$5        | ción exitosa!<br>5.00 MN     |            |          |
| Clav         | e de rastreo:         | 7279CP03202006<br>322724     | 030996     |          |
| Cuer         | nta destino:          | 01473065502556               | 0582       |          |
| Band         | o destino:            | Santander                    |            |          |
| Cuer         | nta origen:           | Suma Nómina 👐                | *2174      |          |
| Orde         | nante:                | MARIO SAMUEL F<br>VALENZUELA | RAMOS      |          |
| RFC          | del ordenante:        | RAVM550103MF                 | A          |          |
| Cant         | idad:                 | \$5.00 MN                    |            |          |
| Com          | isión:                | \$0.00 MN                    |            |          |
| IVA:         |                       | \$0.00 MN                    |            |          |
| Cono<br>Tran | epto de<br>sferencia: | 60600612300090<br>042765233  | 503062     |          |
| Refe         | rencia:               | 001                          |            |          |
| Fech         | a y hora:             | 03-06-2020 17:1              | 7:49 horas |          |
| Tipo         | de operación:         | Transferencia úni            | са         |          |
| \$           |                       | $(\uparrow)$                 |            | •        |
| Cuentas      | Pagos y               | r transferencias             | Mer        | าน์      |
|              | $\triangleleft$       | 0                            |            |          |
|              |                       |                              |            |          |

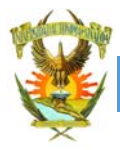

#### Ejemplo: Desde una cuenta BBVA.

Este ejemplo lo realizamos desde un teléfono celular que tiene instalada la App de BBVA.

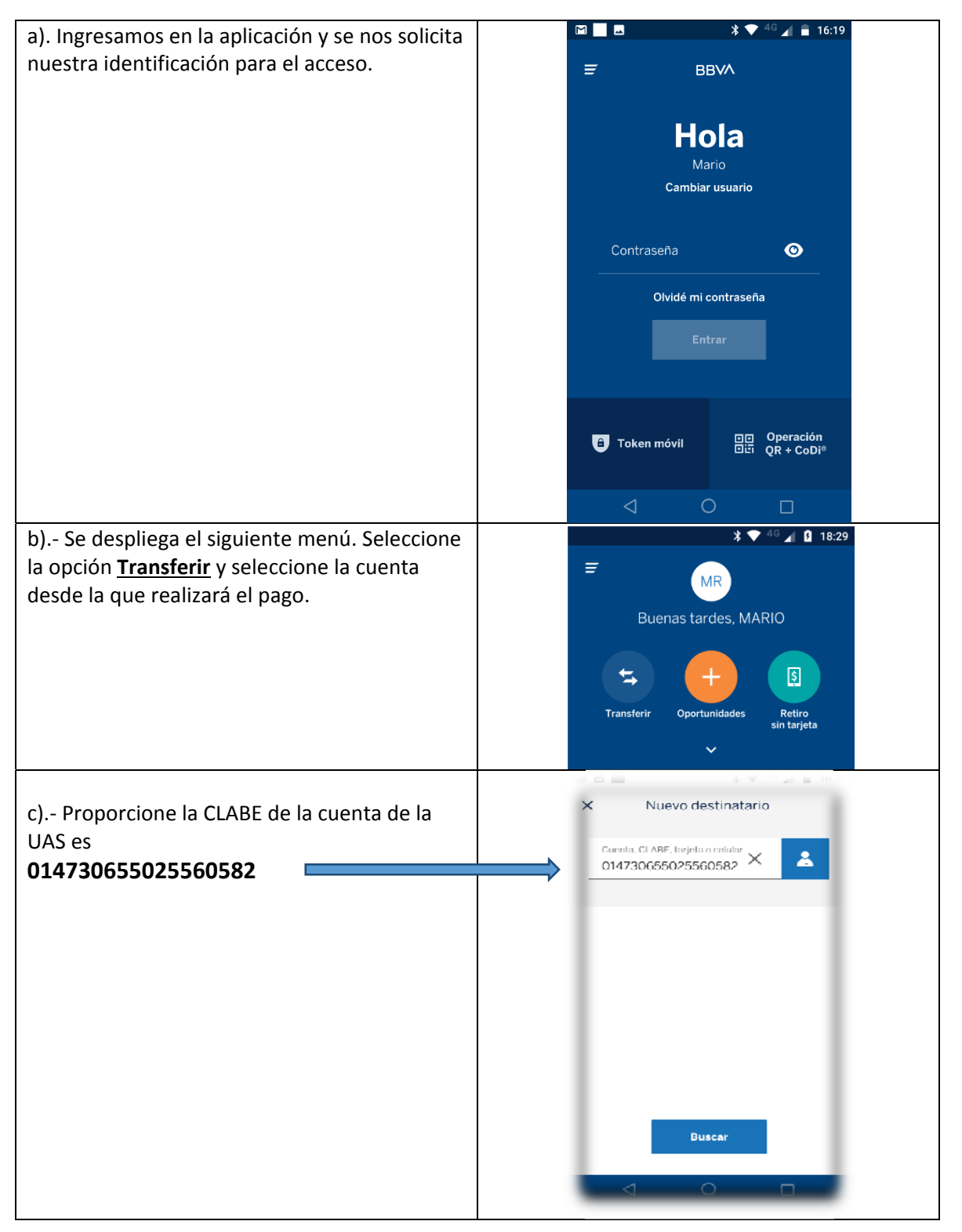

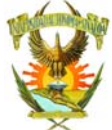

| d) Proporcione el nombre del beneficiario y                                                                                                    | <ul> <li>Section 16:25</li> <li>X Nuevo destinatario</li> </ul>                  |
|----------------------------------------------------------------------------------------------------|----------------------------------------------------------------------------------|
| seleccione el banco Santander.<br>Opcionalmente, puede dejar registrada esta<br>cuenta. Oprima Continuar.                                       | CLADE<br>0147 3065 5025 560582                                                   |
|                                                                                                    | Nombre del beneficiario<br>UAS                                                   |
|                                                                                                    | Banco/Entidad<br>SANTANDER                                                       |
|                                                                                                    | Alias del contacto UAS REFERE                                                    |
|                                                                                                    | Guardar contacto     Este contacto quedará guardado     para futuras operaciones |
|                                                                                                    | Continuar<br>Al continuar se dará de alta el registro                            |
|                                                                                                    |                                                                                  |
| e) En este caso, solicitamos que se guarde la<br>cuenta para futuras operaciones. Esta pantalla<br>nos indica que el contacto ha sido guardado. | Contacto guardado                                                                |
| Oprima el botón continuar.                                                                                                    | El contacto se ha guardado correctamente                                         |
|                                                                                                    | Continuar                                                                        |
| f) Bronorsiono el importo total de la boia de                                                                                                   |                                                                                  |
| pago.                                                                                                    | × Transferir                                                                     |
|                                                                                                    | CLABE SANTANDER<br>014 730 65502556058 2                                         |
|                                                                                                    | Registro exitoso                                                                 |
|                                                                                                    | IMPORTE (3 de 4)                                                                 |
|                                                                                                    | \$5.00                                                                           |
| e) Proporcione los datos de Referencia y                                                                                                    | <ul> <li>Después de la transferencia, en tu cuenta</li> <li></li></ul>           |
| concepto.                                                                                                    | X Transferir                                                                     |
|                                                                                                    | CONCEPTO (4 de 4)                                                                |
| Número de referencia, cualquier número personal.                                                                                                | Referencia X                                                                     |
| Cadena del banco Santander impreso en tu                                                                                                    | Concepto<br>312300090403062042765216 ×                                           |
| Son 29 caracteres, escríbala cuidadosamente.                                                                                                    | Continuar                                                                        |

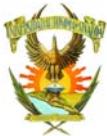

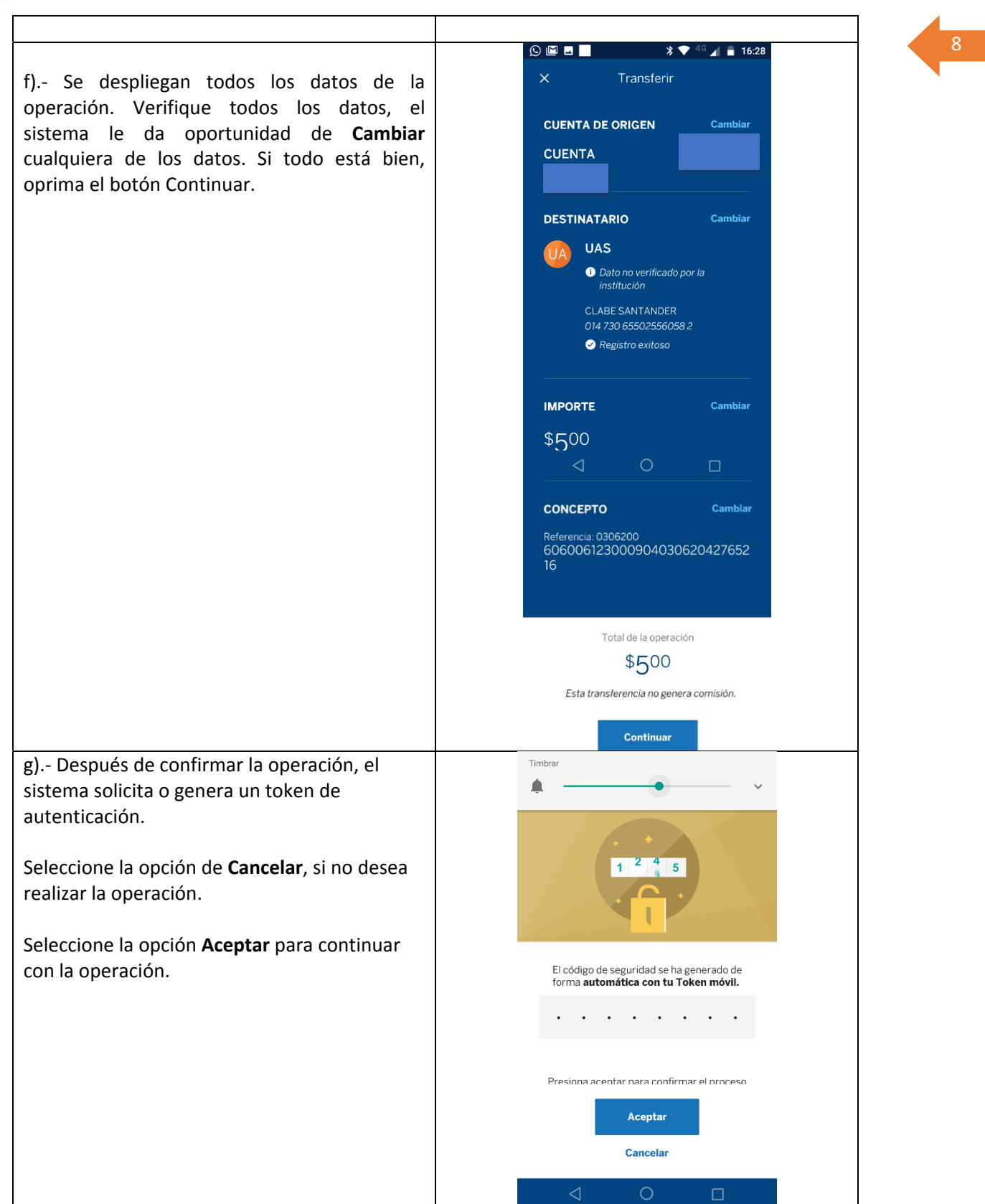

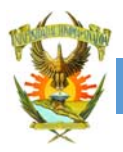

Timbrar h).- Si no hay errores se nos confirma una Transferencia exitosa. Transferencia exitosa A pesar de señalarnos una operación exitosa, verifique sus movimientos, ya que si se cometiera un error, el importe del SPEI se \$500 regresará a su cuenta. El pago se reflejará en nuestros sistemas hasta el siguiente día hábil después del pago. CUENTA UAS 2 •66497 CLABE SANTANDER Concepto Salir 

4.- Si eres cuentahabiente de banco Santander, puedes realizar el pago mediante el portal de Santander.

Ingresar a www.santander.com.mx y en la parte de Banca Digital ingresar a SuperNet con tus calves de acceso:

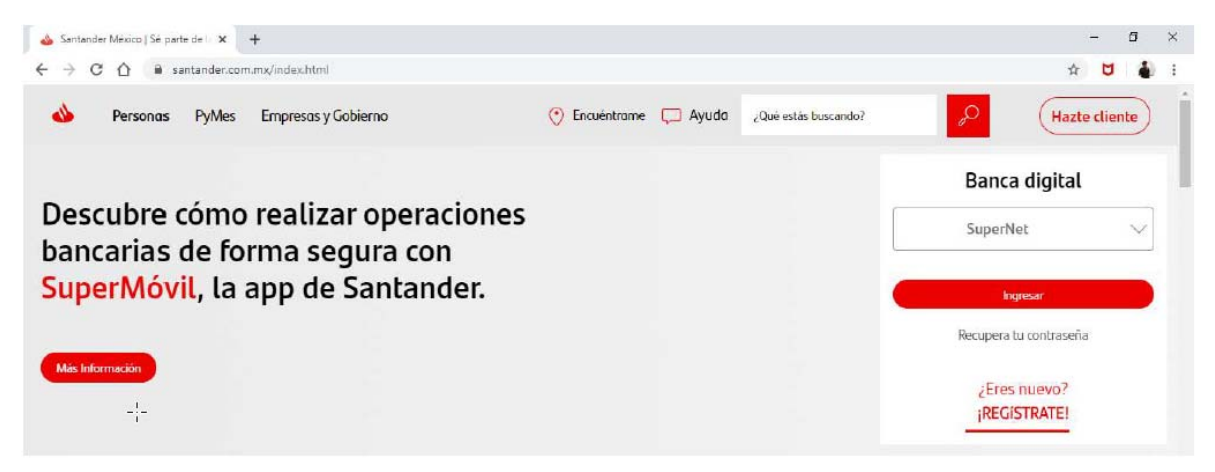

Una vez dentro de SuperNet deberás registrar el convenio 2329 en la sección Alta de Cuentas | Servicios

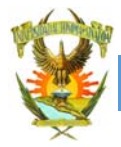

#### PAGO EN EL BANCO SANTANDER DE LAS "HOJAS DE PAGO" DE LA UAS

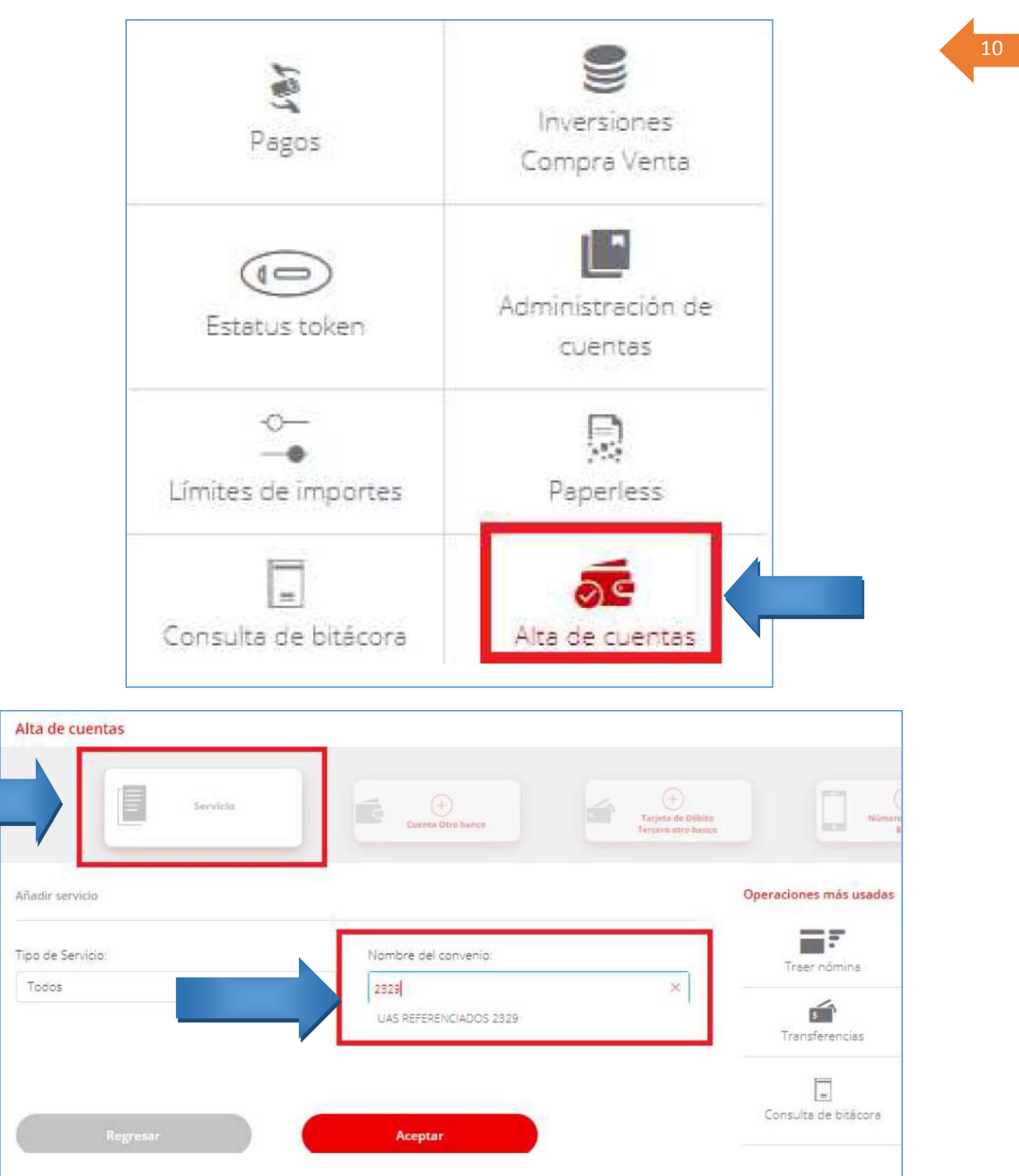

Después de activado el servicio ingresar a **Pagos | Servicios** deberás seleccionar tu cuenta de cargo, el servicio 2329 para abono, capturar la referencia de tu recibo y el importe a pagar, una vez capturados das click en Continuar:

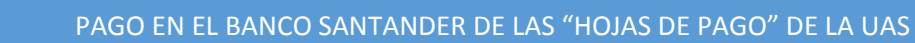

|                |                                                               | <b>C</b>                                     | Origen |                                                   |       |  |  |
|----------------|---------------------------------------------------------------|----------------------------------------------|--------|---------------------------------------------------|-------|--|--|
| <              | Cuenta de Chegues<br>MXN<br>SUPERCUENTA DEBITO-<br>SALDO PROM | Cuenta de Cheques<br>0.00 MXN<br>CUENTA FREE | 4      | Terjeta de Crédito<br>MXN<br>MASTERCARD CLASICA D | снт.  |  |  |
|                | T                                                             | arjetas Servicios                            |        | Gentas Santander                                  | Impue |  |  |
| ,              | Servido 2                                                     | Senácio                                      | 2      | Servicio                                          | 2     |  |  |
| <              | UAS REFERENCIADOS 2329                                        | TLCL                                         |        | TELMON                                            |       |  |  |
| Pago de servic | io                                                            |                                              |        |                                                   | Ор    |  |  |
| Referencia:    |                                                               | Importe:                                     |        |                                                   |       |  |  |
| 1              |                                                               |                                              |        | DOD MXN                                           |       |  |  |

11

Debes ser cuidadoso al escribir la cadena de tu hoja de pago en la referencia y proporcionar el importe total de la hoja.

El sistema te enviará a la pantalla para que corrobores, los datos de la operación (Cuenta de Cargo, Servicio de Abono, Referencia e Importe), una vez confirmados se procede a dar click en **Pagar** y a confirmar la operación introduciendo el **Nip** Dinámico:

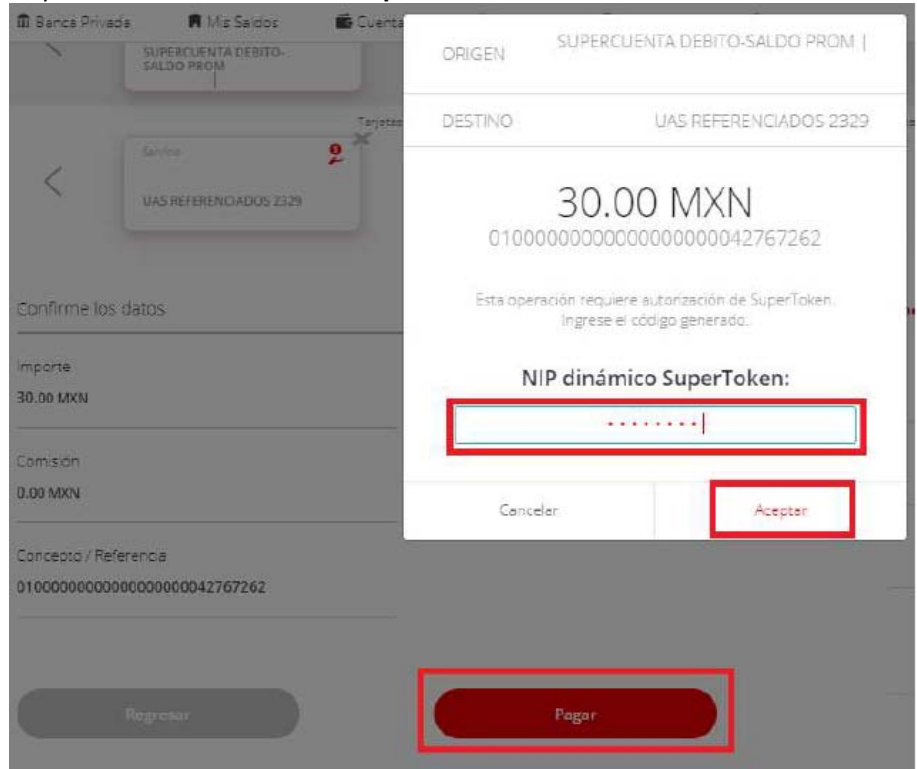

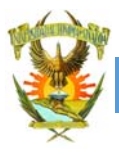

En caso de requerir apoyo para la activación del servicio de banca electrónica o de NIP Dinámico puedes encontrar los tutoriales en <u>https://www.santander.com.mx/personas/santander-digital/covid19/index.html</u>

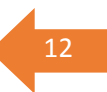

# Selecciona la alternativa que esté más a tu alcance y, en estos momentos, sea más segura para tu salud y la de tu familia.

### Cuídate y Suerte